## A REALVOLVE HOW-TO | By Mark Stepp

## **Contact Connections**

## Basics: All Users

The upper right corner of each contact has a series of icons which allow you to communicate with your contact through different social media networks/integrations. If the Social Network connections are

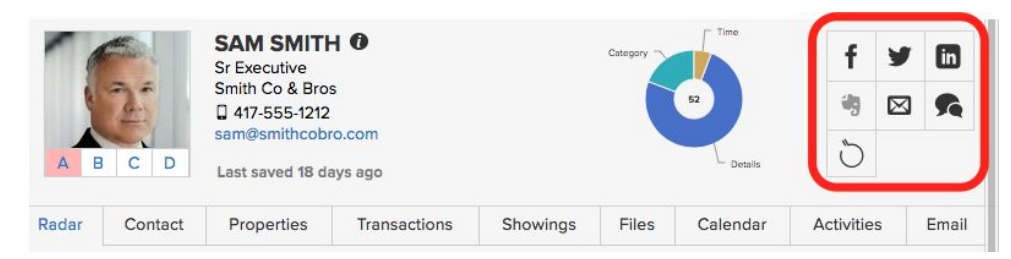

setup and the Connection field for that social network has been entered, then the icon will be in dark gray indicating

that you can use that method of communication. Click on the dark gray icon to send messages through Facebook, Twitter, LinkedIn, Email, BombBomb, and SMS Texts. The Elephant icon is for connecting an Evernote notebook to a Realvolve contact. When you set up an evernote notebook connection, the URL for that notebook will be saved in the Evernote field under the Connections section for that

contact.

*Note*: Only one Evernote notebook can be connected to a contact at a time.

To visit the social media website for the contact, click on the connection **icon** located in the Contact tab. The example to the right shows where to click when visiting the contact's Facebook page. Each icon in the Connections section will take you to the associated website indicated.

If you have any questions, please contact us at: <a href="mailto:support@realvolve.com">support@realvolve.com</a>

## Questions?

Please direct questions and comments to support@realvolve.com. © 2017, Realvolve, LLC. All rights reserved.

| f  | https://www.facebook.com/samsmith                                |
|----|------------------------------------------------------------------|
| y  | @samsmith                                                        |
| in | https://www.linkedin.com/profile/vie<br>w?id=3656841&trk=spm_pic |
|    | Hide Connections                                                 |
| 2  | www.samsmithblog.com                                             |
| 2  | Add rss link                                                     |
| P  | http://www.pinterest.com/samsmith                                |
| O  | Add youtube link                                                 |
| ₹‡ | Add google plus link                                             |
| AU | Add enhanced google map link                                     |
| ç  | Add dropbox link                                                 |
| 4  | Add google drive link                                            |
| 8  | Add email folder link                                            |
|    | Add animoto link                                                 |
| đ  | Add instagram link                                               |
|    | Add savvycard link                                               |
| Ŋ  | Add Notebook                                                     |